**WARD'S DataHub** The Power of Twelve The Convenience of One

# Test Drive Ward's DataHub: iPad App Activity

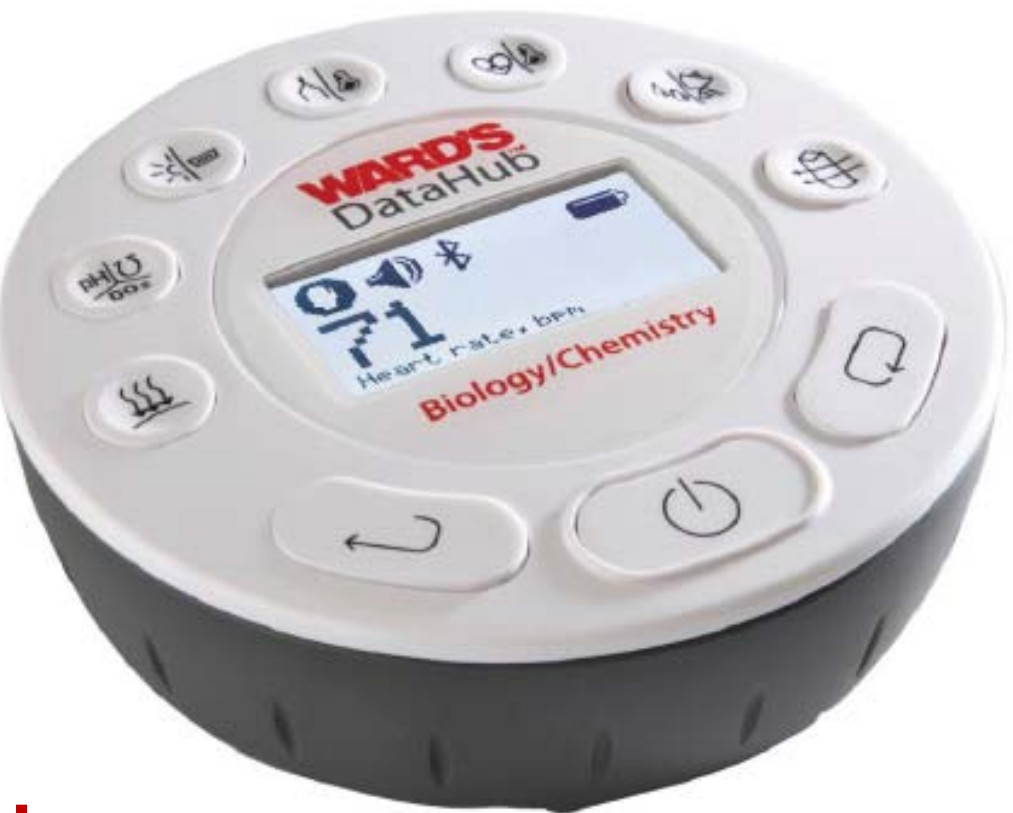

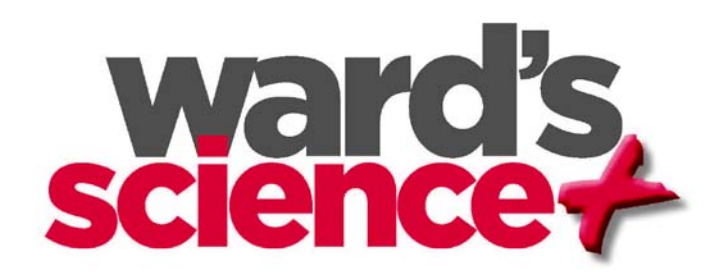

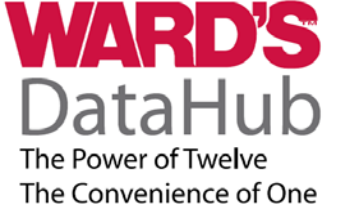

#### Discover the ease of use of Ward's DataHub software app:

#### This is a one-time action needed to install the DataHub application on your iPad.

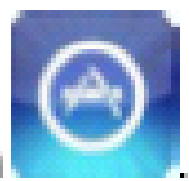

1. Tap the iPad App Store Icon

Search for "Ward's DataHub"

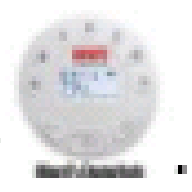

3. Press the FREE download key to install the application.

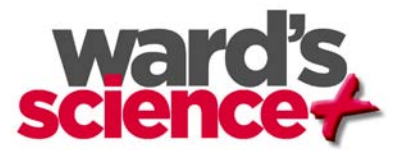

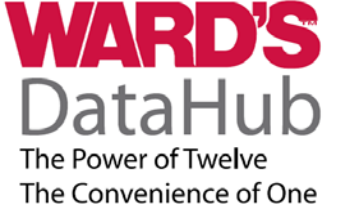

## Ward's DataHub App

Using iPad's Built-In Microphone And Accelerometer

#### Start recording data:

- Select DataHub icon
- Select sensor(s) to use by turning them on or off
- Select your sample rate and number of samples
  - -(start with 1,000 samples at rate of 1/sec)

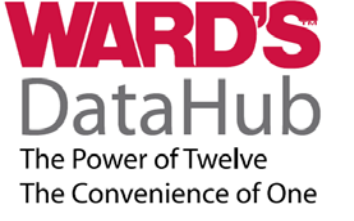

## **Start Your Experiment**

- 1. Tap anywhere on the graph to exit the Setup Screen
- 2. To start the experimental run tap the Run icon

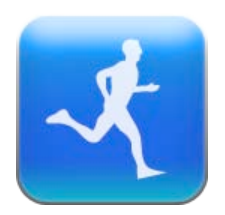

- 3. Clap your hands or start singing, talking, or shouting at various volumes to use the sound sensor
- 4. Move your iPad up, down, and back and forth to use the acceleromter
- 5. To stop the experiment tap the Stop icon

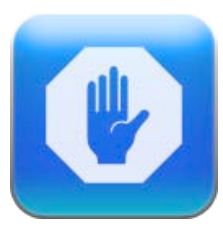

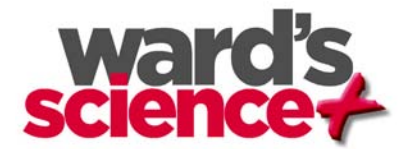

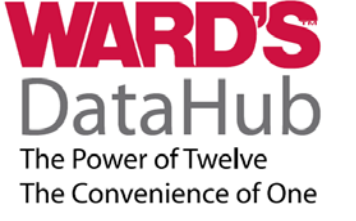

## View live data as it records

- Clap, sing, or shout at various volumes and watch the sound data change
- 2. Move the iPad around and up and down and watch the acclerometer data change

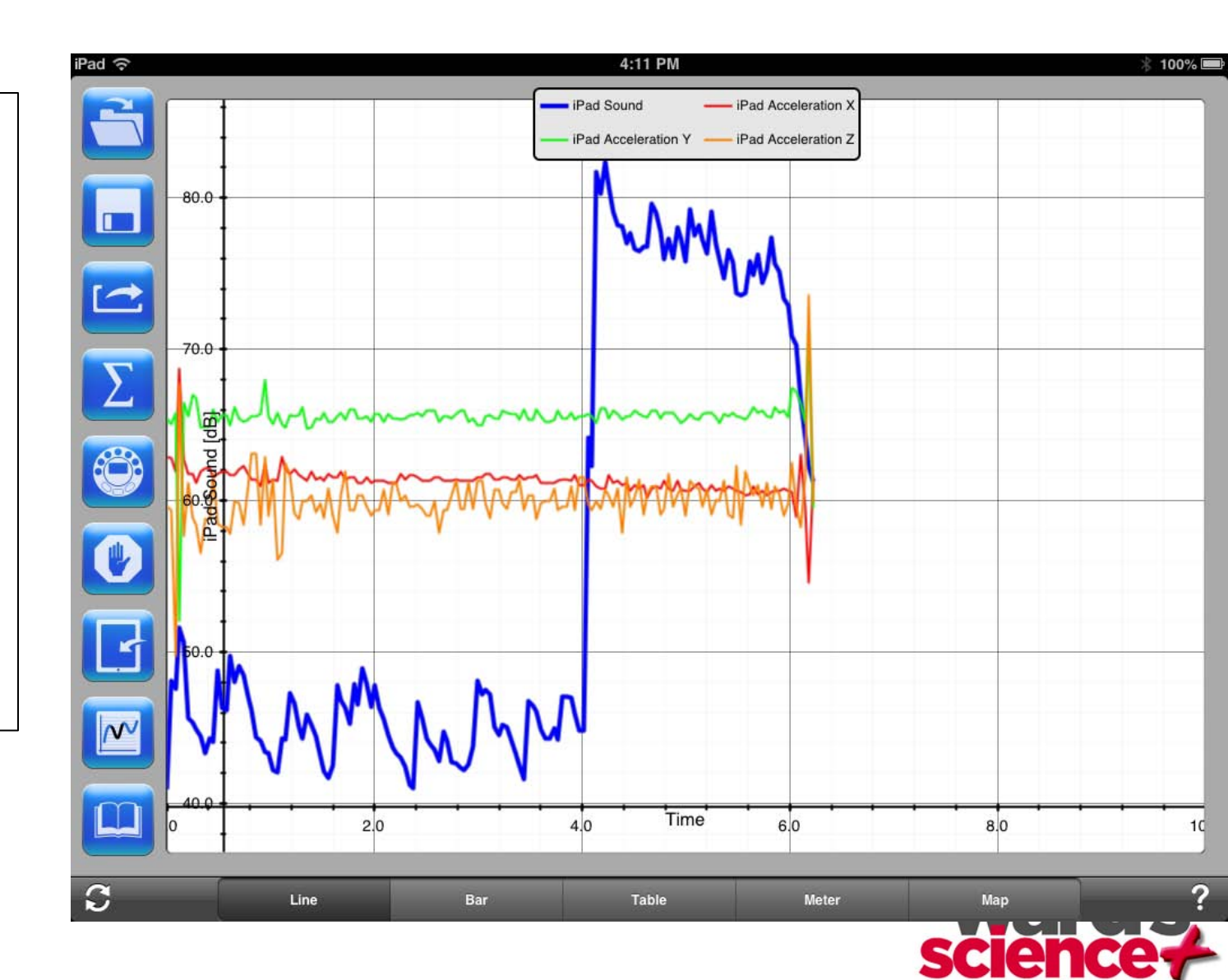

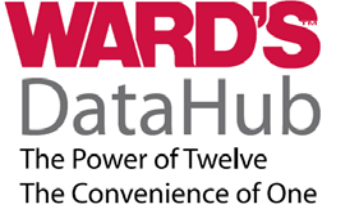

# View and analyze your data

- Data is recorded and graph shown real time
- Immediate graph of data points allows students to spend more time on analysis
- Touch and hold your fingers on two separate ends of the graph to expand the graph

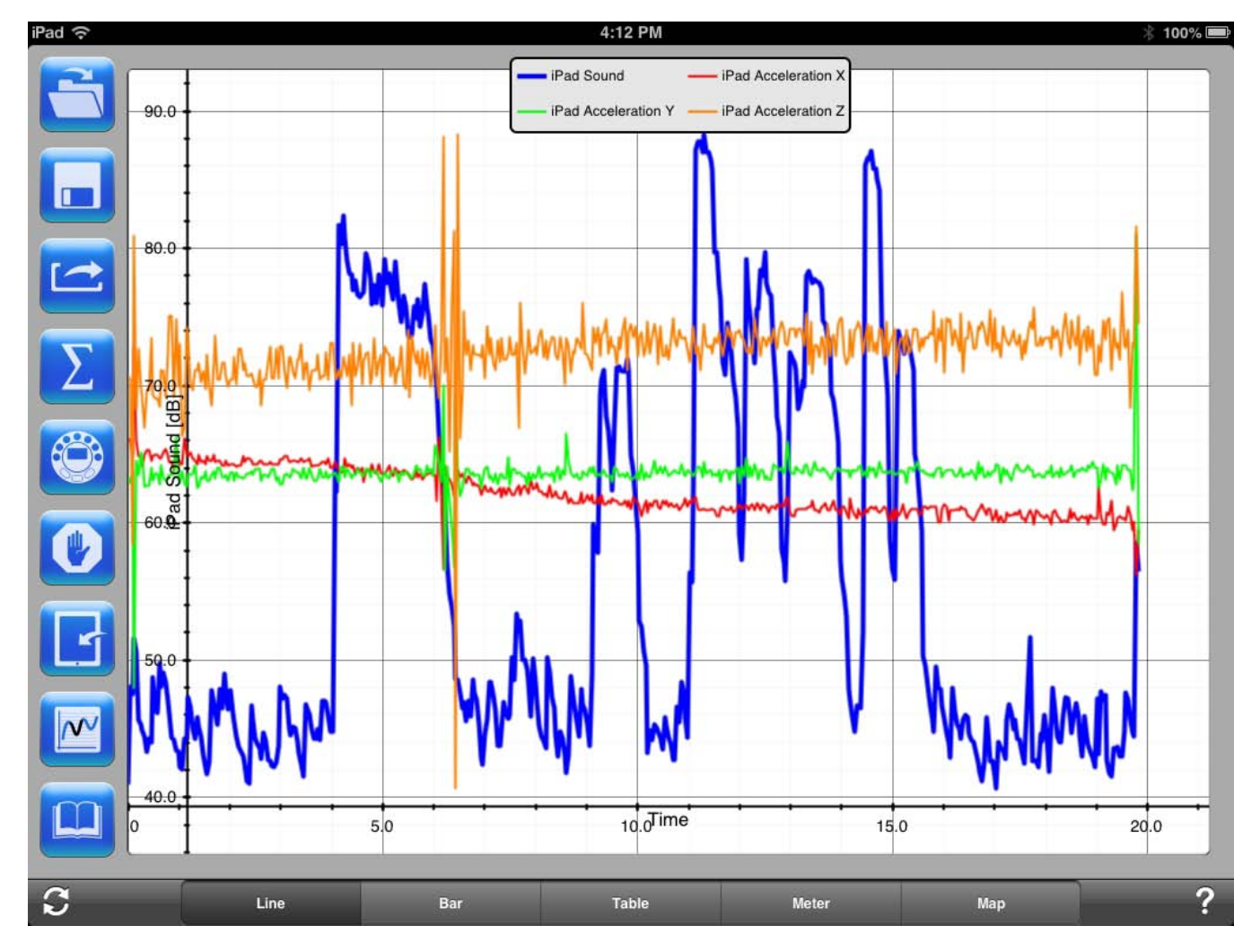

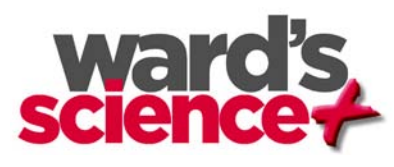

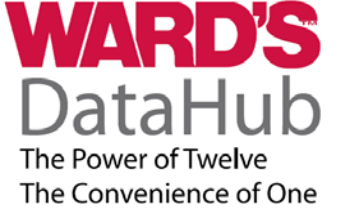

# Add text, pictures, or graphics to your graph

- When a graph is displayed
- Touch and hold on the "background"
- The "edit annotation" box will appear
- Here you can:
  - Write or edit an anotation
  - Add an image from the image gallery or take a photo to use
  - Remove an annotation

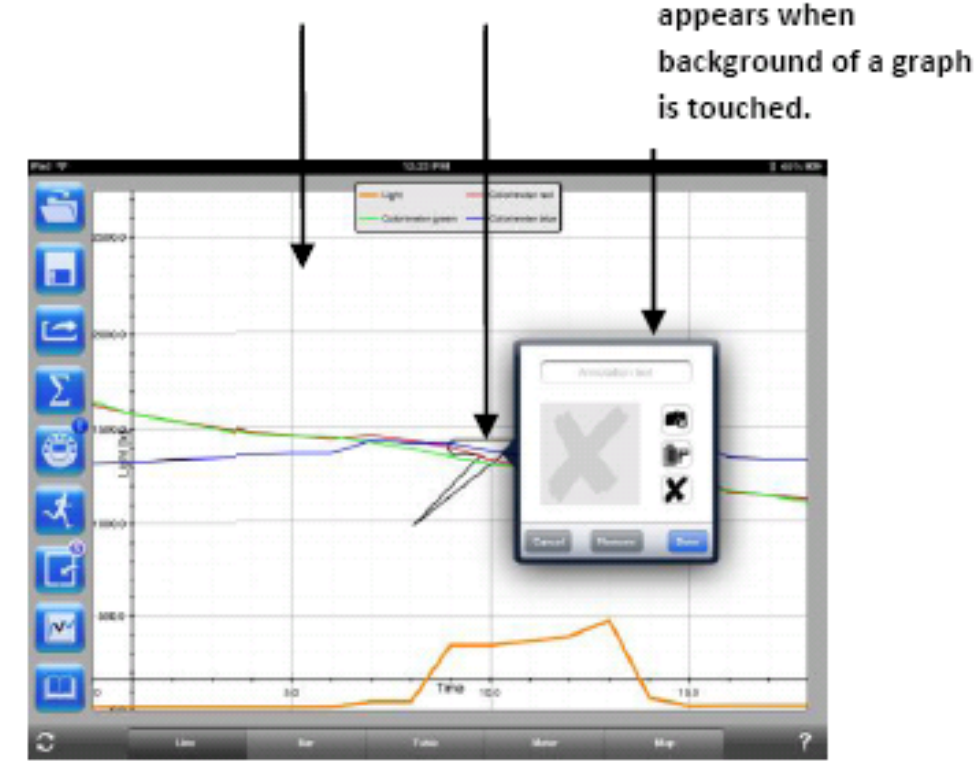

Background Data point

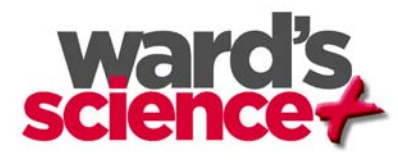

Edit annotation box

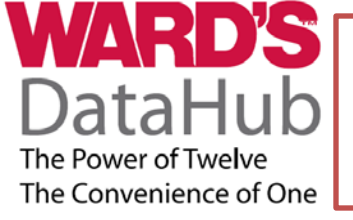

## **Add Markers and Use Curve Fitting**

#### Adding a Marker:

- Touch and hold your finger on the graph of an experiment at a point on the line/dot that you ant to add a marker
- 2. A Marker will appear.
- 3. Drag the marker- data will change
- By holding on the marker . The tangent of the line can be determined

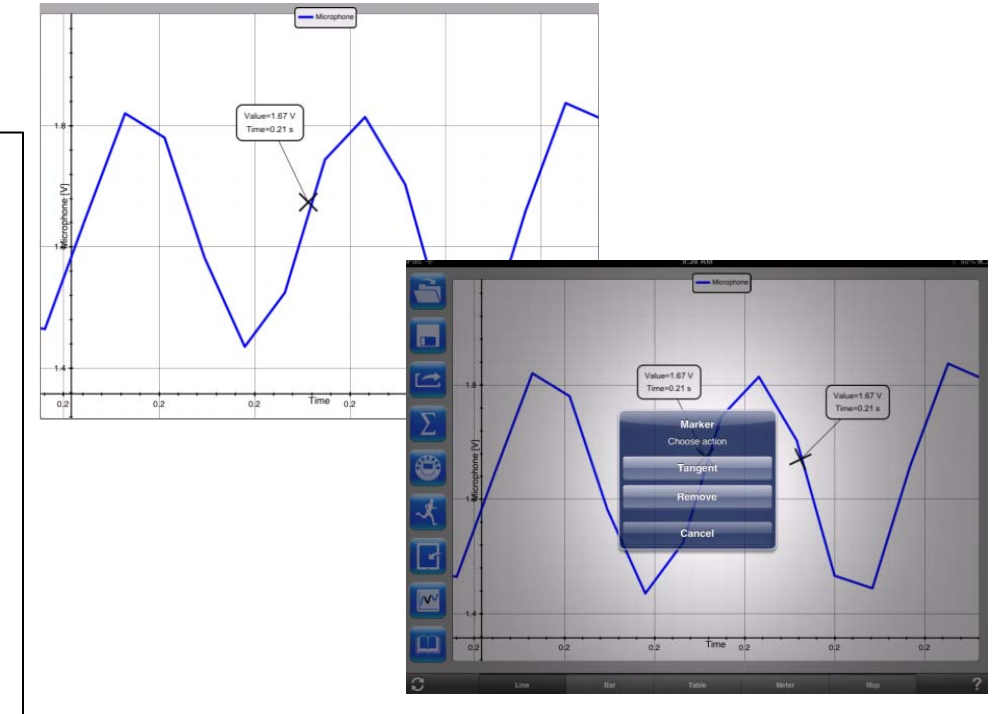

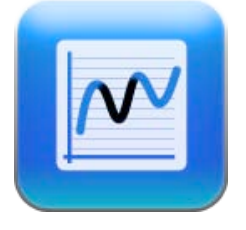

#### If You Add A Second Marker :

The Curve Fitting Icon can be used to determine Linear Regression or Quadratic regression

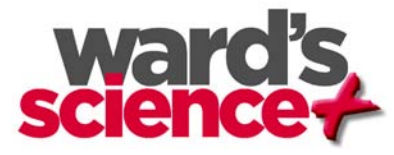

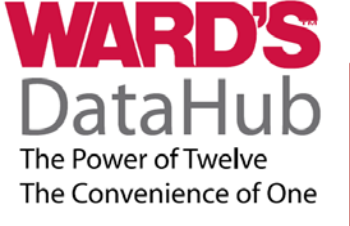

### Learn more: View sample experiments and access your saved experiments

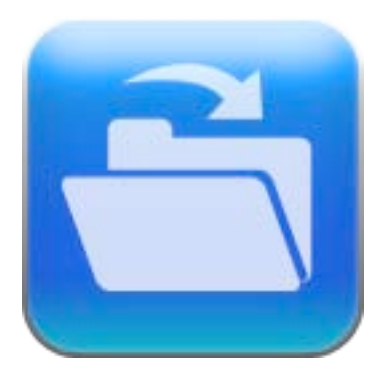

#### Tap the "open" icon and select:

- "My Experiments" (previously saved experiments)
- Sample Experiments (Loaded onto the Software)

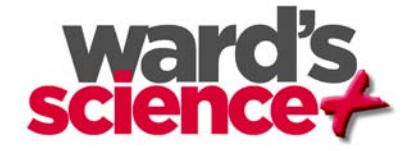

# Learn More About Ward's DataHub Product Line

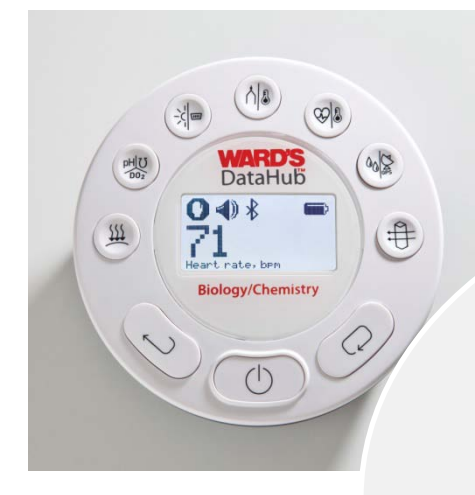

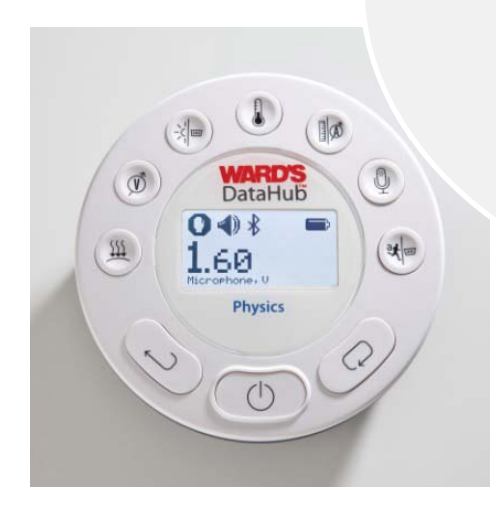

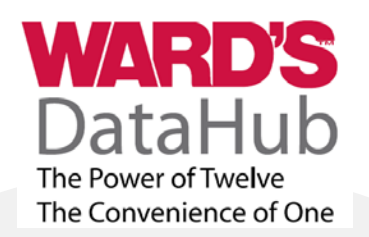

#### **4 Unique DataHub Units**

- Each Version Contains Tailored Configuration of Sensors
- Biology/Chemistry
- General Science
- Physics
- Environmental Science

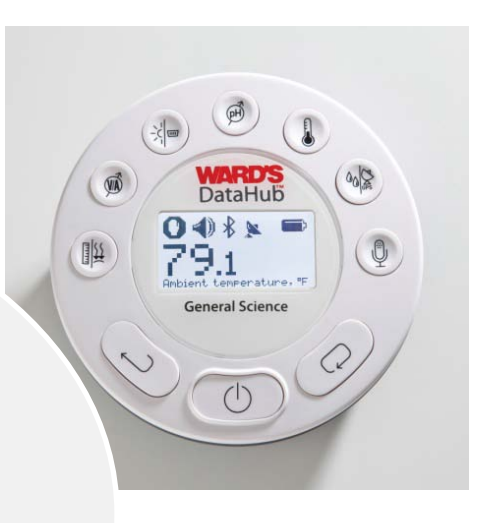

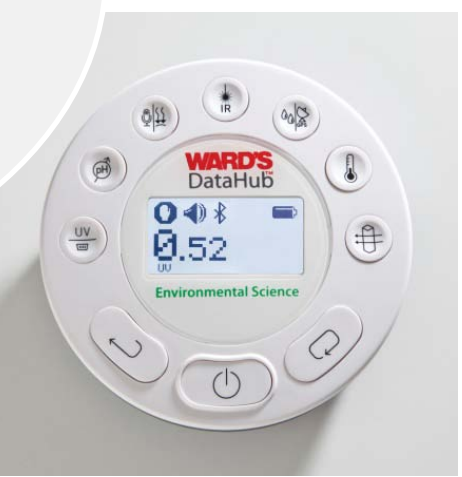

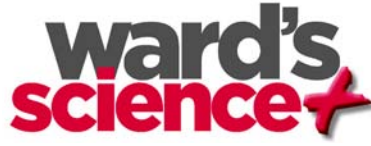

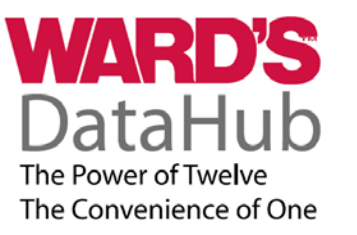

# **Details on Ward's DataHub**

| Ward's DataHub        | Included Sensors                                                                                                    |  |
|-----------------------|----------------------------------------------------------------------------------------------------|--|
| Physics               | AccelerometerExternal TemperatureAir PressureLightAmbient TemperatureLow VoltageBarometric PressureVoltageCurrentMicrophoneDistance (Motion)Universal Sensor Input                               |  |
| Biology/<br>Chemistry | Air PressureHeart RateAmbient TemperatureLightBarometric PressurepHColorimeterRelative HumidityConductivityThermocoupleDissolved OxygenTurbidityExternal TemperatureUniversal Sensor InputGPSGPS |  |
| Environmental         | Ambient TemperaturepHBarometric PressureRelative HumidityColorimeterSound LevelDissolved OxygenTurbidityExternal TemperatureUniversal Sensor InputGPSUVIR Temperature                            |  |
| General<br>Science    | Air PressureMicrophoneAmbient TemperaturepHCurrentRelative HumidityDistance (Motion)Sound LevelExternal TemperatureUniversal Sensor InputGPSVoltageLight                                         |  |

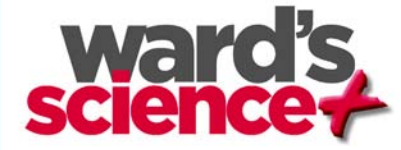

# What Comes with Ward's DataHubs?

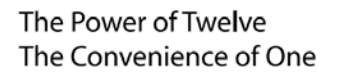

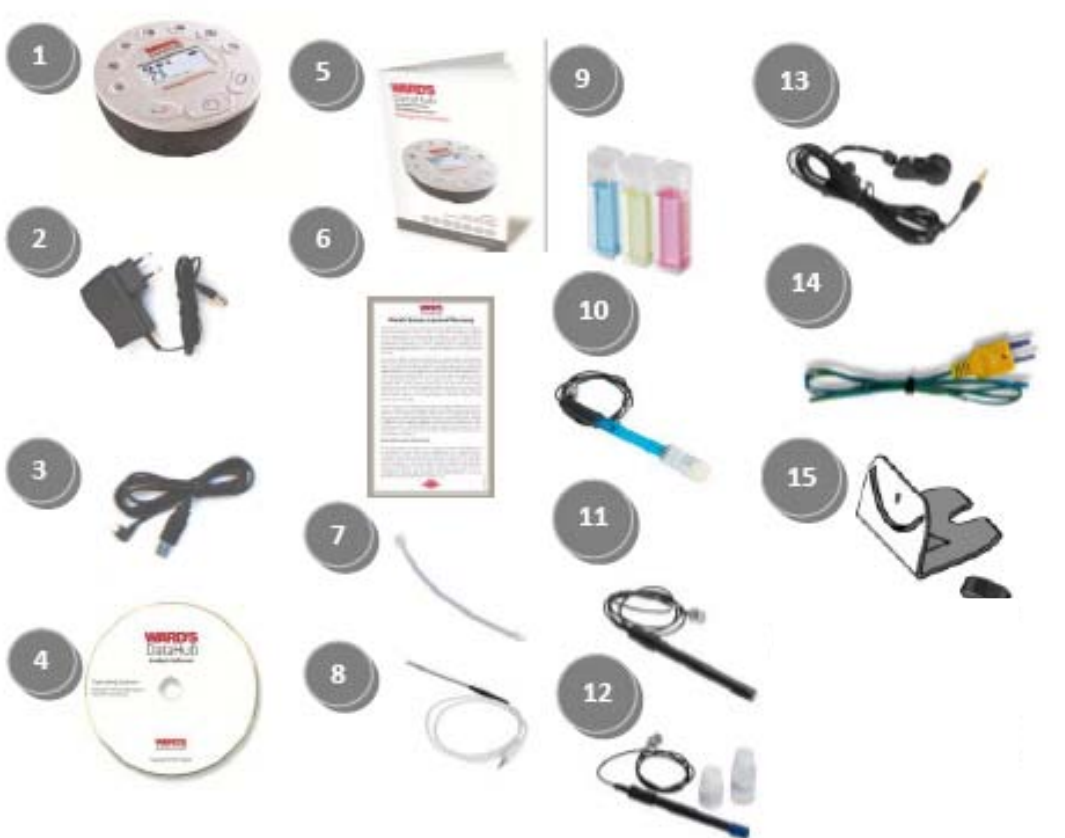

- DataHub Unit (choose from 4 models Biology/Chemistry, Physics, Environmental Science, or General Science)
- 2. DataHub Charger Cord
- 3. USB Cable
- 4. DataHub Analysis Software CD
- 5. Quick Start Guide
- 6. Warranty Page- in Quick Start Guide

**Plastic Stand-Screw** 

Additional Accessories included with units featuring

applicable sensors:

Air Pressure tube

**External Temperature Probe** 

**Colorimeter Cuvettes** 

pH electrode Probe

**Conductivity Probe** 

Heart Rate Ear Clip

**Thermocouple Probe** 

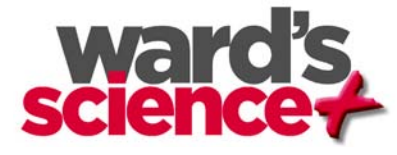

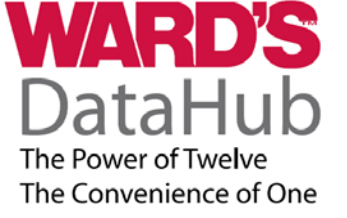

## Ward's DataHub Ports and Controls

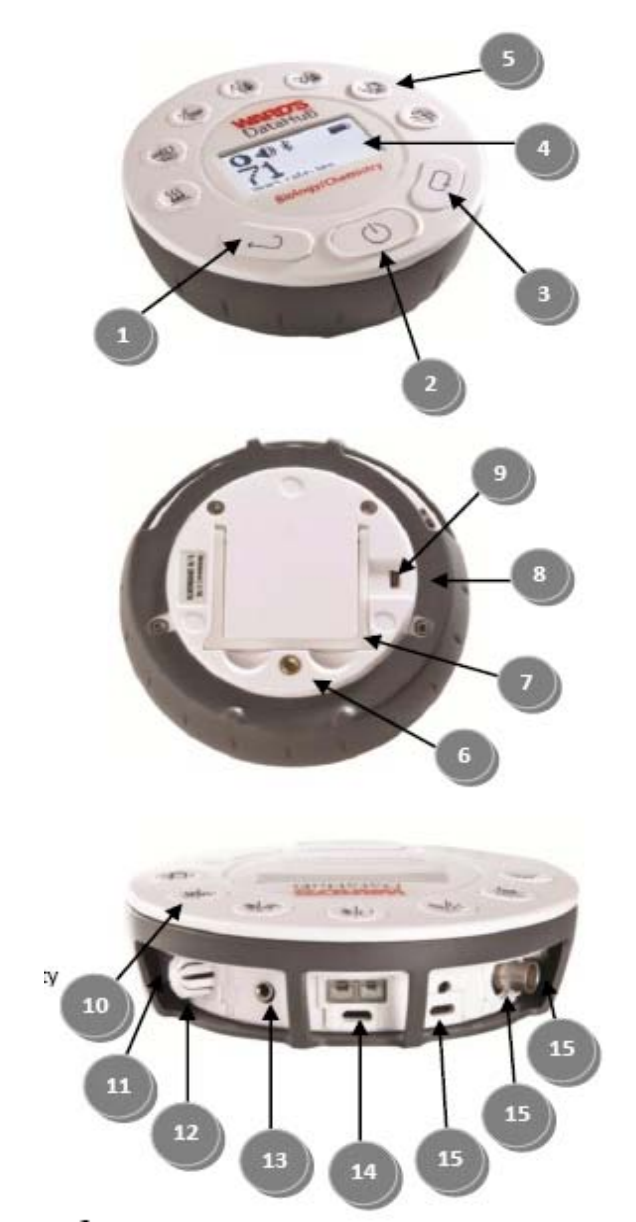

- Select key
- ② On/Off and Escape key
- ③ Scroll key
- ④ Graphical display 128 x 64 pixels
- (5) Sensor selection keys
- ⑥ MS screw insert
- ⑦ Plastic leg
- (8) Rotating ring
- ③ USB port
- 🛈 GPS
- (1) Colorimeter & turbidity
- (2) Relative humidity
- (1) Heart rate & ext. temperature
- ① Thermocouple & ambient temp.
- (§ Light & universal input
- (6 pH, dissolved oxygen & conductivity

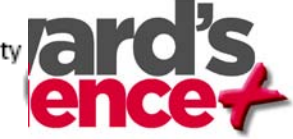

① Air pressure

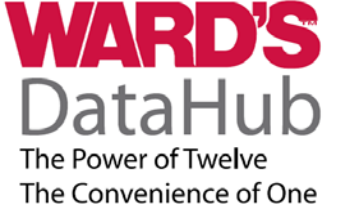

#### 3 WAYS TO USE Ward's DataHub

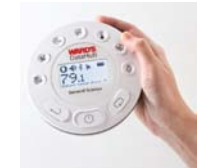

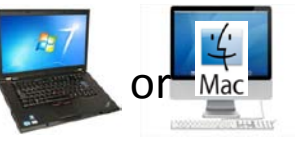

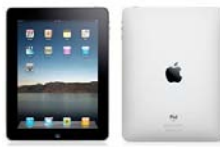

|              | DataHub Unit                                                | PC or Mac                                                                      | iPad                                                                                                    |
|--------------|-------------------------------------------------------------|--------------------------------------------------------------------------------|----------------------------------------------------------------------------------------------------|
| Connection   | •Standalone<br>•No Connection needed                        | •USB<br>•Bluetooth                                                             | •Bluetooth                                                                                                    |
| Portability  | •Use in field to log data                                   | •USB- No<br>•Bluetooth – up to 100ft                                           | •Bluetooth – up to 100ft                                                                                              |
| Control      | •Buttons on DataHub                                         | •Buttons on DataHub or<br>•Using software                                      | •Buttons on DataHub or<br>•Using software                                                                             |
| GPS          | •GPS Must be turned on<br>•On screen<br>•Longitude/Latitude | •GPS Must be turned on<br>•Google Maps- Must have<br>WiFi available!           | •GPS Must be turned on<br>•Google Maps- Must have WiFi<br>available!                                                  |
| Saving Data: | •Store up to ~127 runs<br>•Download to DataHub<br>Software  | •Save to computer file to<br>open later<br>•Save Data as .csv file<br>(Excel). | •Save experiment in the app<br>•Save to photo album<br>•Save to "clipboard"<br>•Open in spreadsheet appie<br>Numbers. |

# DataHub + GPS + Google Maps

 Built in GPS Sensor allows easy plot of data points on Google Maps

WARD'S

The Power of Twelve The Convenience of One

ataHub

- Students can see where they were as they logged data for real-life applications and increased understanding
- GPS included in General Science, Environmental, and Biology/Chemistry DataHubs

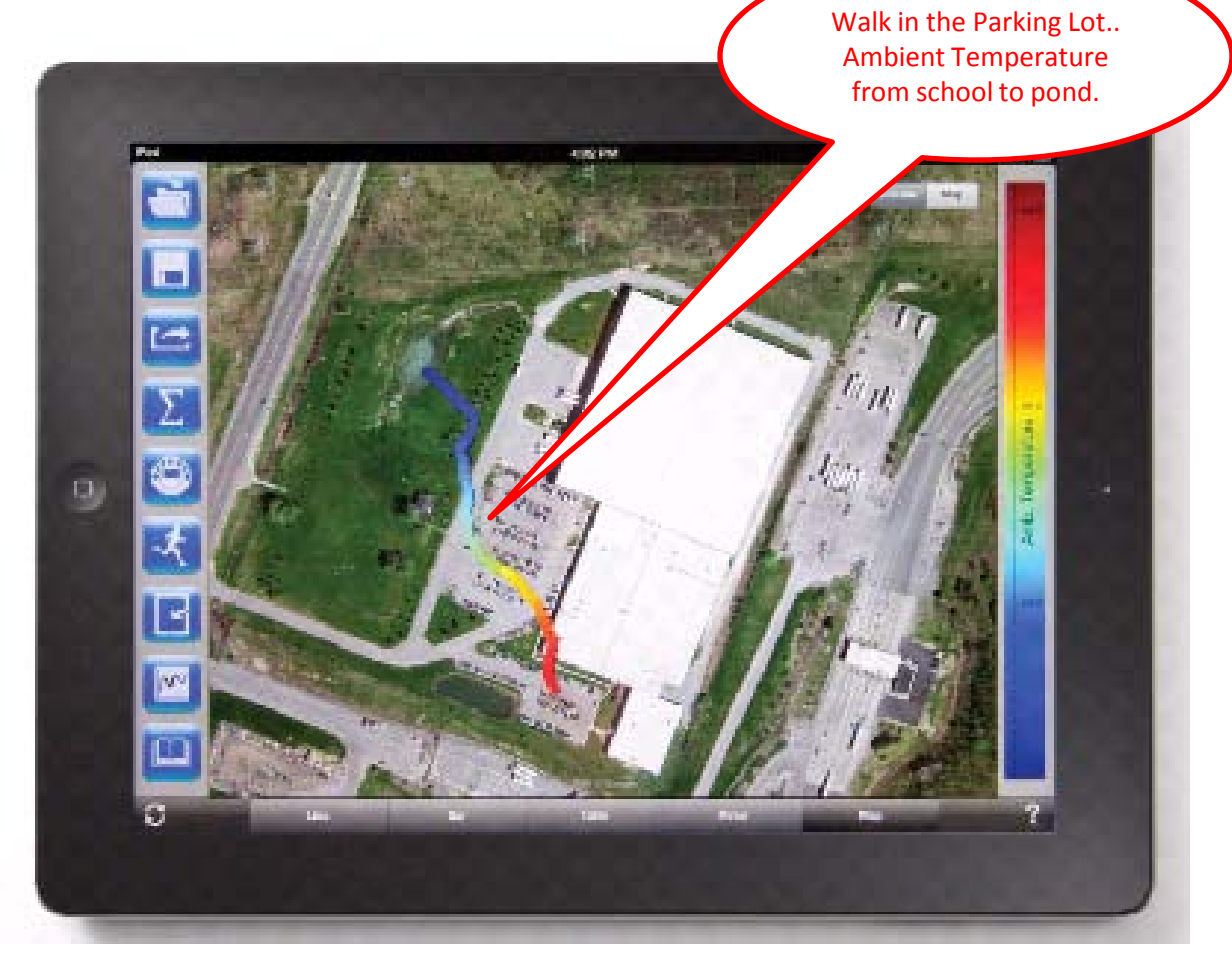

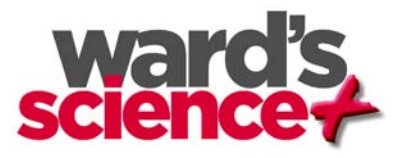

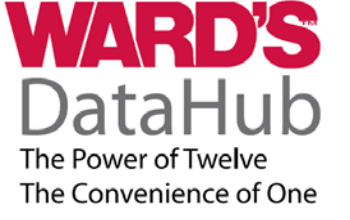

# Want to learn more?

Request a FREE demo of Ward's DataHub from your Ward's Account Manager

View Individual DataHub Product Details

Watch Videos of Ward's DataHub in Action with Standards-Based Activities

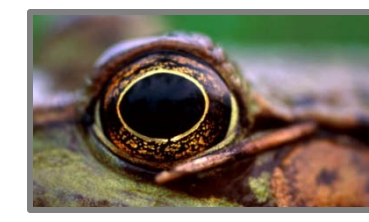

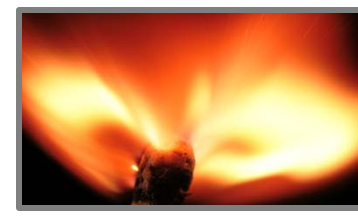

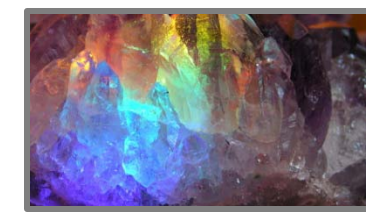

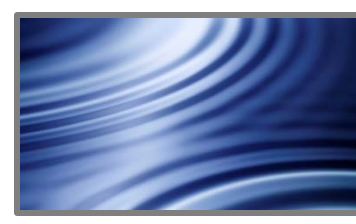

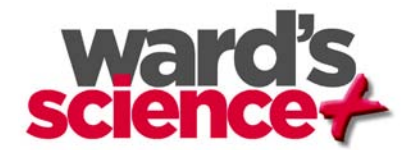